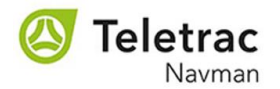

### Customer Invoice Portal Auto Pay Setup

New and existing customers can be setup and enabled for auto pay as soon as an SAP Customer Number is uploaded in the Teletrac Navman Customer Invoice Portal. Auto pay can be enabled by a customer even if there is not an invoice open on the customer's account.

The only pre-requisite is valid credit card/Bank ACH information that can be saved in the Customer Invoice Portal. <u>Store information for only one credit card or one</u> <u>bank account, delete all others by choosing the payment details line item and</u> <u>clicking "Delete".</u> For assistance contact <u>USARCollections@teletracnavman.com</u>

Customer Steps to Enable Auto Pay:

Login to the Customer Invoice Portal with User ID and Password credentials from the Registration process. Follow the steps below to store Credit Card or Bank ACH information.

<u>Step 1</u>

### Select Manage Accounts

| Teletr     Navi       | <b>ac</b><br>man   |                  |                  |                   |                    |                  | Session expires<br>49 mins and 00 s | in: Welcome Jim I<br>secs Last Logged in | Petras<br>1 Time : 13 Novemi | ber, 2020, 4:31:08 | pm CST              | 0        |
|-----------------------|--------------------|------------------|------------------|-------------------|--------------------|------------------|-------------------------------------|------------------------------------------|------------------------------|--------------------|---------------------|----------|
| EIPP                  | rts                |                  |                  |                   |                    |                  |                                     |                                          |                              |                    |                     |          |
| Open Bills            | Closed Bills       | Payment On Ac    | count Pay        | ment History      | Manage Acco        | unts Mana        | age Users                           | Manage Contacts                          |                              |                    |                     |          |
| Total Open Amou       | nt:0.00 USD        |                  |                  |                   |                    |                  |                                     | Sele                                     | ected Payable A              | mount: 0.00 (0     | Invoice(s) selee    | cted)    |
| Search Filter: Select | t filter to search | - 🛪 🔀            |                  |                   |                    |                  |                                     |                                          |                              |                    | Advanced Search     | h ¥      |
| Select All/Desele     | ect All 👻 🕒        | • 🖪 1            | 🔹 🖬 Invoi        | ces 💌 📼           | Pay Selected Bills | ▼ 🗐 State        | ments 💌                             | 🔇 Enable/Disable Au                      | uto Pay                      |                    |                     |          |
| Company<br>Code       | Customer<br>Number | Customer<br>Name | Baseline<br>Date | Invoice<br>Number | Document<br>Number | Document<br>Date | Invoic<br>Amoun                     | e Open<br>at Amount                      | Payable<br>Amount            | Paid<br>Amount     | Invoice Due<br>Date | Pa<br>Da |
| There are no Record   | s                  |                  |                  |                   |                    |                  |                                     |                                          |                              |                    |                     |          |

# <u>Step 2</u>

| 🕙 Teleti           | rac<br>vman       | •                   |                 |                   |                    |             | Session expires in:<br>38 mins and 02 sec | Welcome <b>Jim</b><br>Last Logged i | n Petras<br>n Time : 13 Novembe | r, 2020, 4:31:08 | pm CST       | 4       |
|--------------------|-------------------|---------------------|-----------------|-------------------|--------------------|-------------|-------------------------------------------|-------------------------------------|---------------------------------|------------------|--------------|---------|
| EIPP Expe          | orts              |                     |                 |                   |                    |             |                                           |                                     |                                 |                  |              |         |
| Open Bills         | Closed Bills      | Payment On A        | ccount Pay      | ment History      | Manage Accou       | unts Man    | age Users M                               | anage Contacts                      |                                 |                  |              |         |
| Bank Accounts      |                   |                     |                 |                   |                    |             |                                           |                                     |                                 |                  |              |         |
| 🔂 Add 🧲            | Delete            |                     | Selec           | t Payer:          | Mikasha Inc-000014 | -           |                                           |                                     |                                 |                  |              |         |
| Customer<br>Number | Account<br>Number | Account<br>Holder's | Company<br>Code | Routing<br>Number | Bank Name          | Saved On    | Bank<br>Country                           |                                     |                                 |                  |              |         |
| There are no Recor | ds                |                     |                 |                   |                    |             |                                           |                                     |                                 |                  |              |         |
| « < Page           | of 0              |                     | •               |                   |                    |             |                                           |                                     |                                 | Ν                | lo Records I | to disp |
| Credit Cards       |                   |                     |                 |                   |                    |             |                                           |                                     |                                 |                  |              |         |
| 🔂 Add 🛛 🗘          | Delete            |                     | Selec           | t Payer:          | Vikasha Inc-000014 | -           |                                           |                                     |                                 |                  |              |         |
| Customer           | Company           | Saved On            | Accessible      | Card Token        | Card Expiry        | Card Expiry | CVV Result                                | Card Holder                         | Card                            | Bill To First    | Bill To L    | ast     |

Select the Add Button for either Bank Accounts or Credit Cards

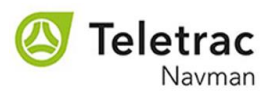

#### <u>Step 3</u>

Click "Add" and fill in all mandatory information. When finished, click "Submit" to save Bank Account or Credit Card information (only one is needed for auto pay).

| Save Changes?                                                                                                    |     |        |  |  |  |  |  |
|----------------------------------------------------------------------------------------------------|-----|--------|--|--|--|--|--|
| Your Card or Bank Account information is stored in a PCI compliant format and will be accessible to the merchant for processing Payments or Refunds. Do you wish to proceed? |     |        |  |  |  |  |  |
|                                                                                                    | Add | Cancel |  |  |  |  |  |

Add Bank Account Mandatory fields (Fields marked with \* are mandatory)

| Add Bank Account                   |               | × |  |  |  |  |  |
|------------------------------------|---------------|---|--|--|--|--|--|
| Bank Country <b>*</b> :            | US            | - |  |  |  |  |  |
| Currency*:                         | USD           | - |  |  |  |  |  |
| Bank Name:                         |               |   |  |  |  |  |  |
| Account Type <b>*</b> :            |               | - |  |  |  |  |  |
| Account Number <b>*</b> :          |               |   |  |  |  |  |  |
| Re-enter Account Number * :        |               |   |  |  |  |  |  |
| Routing Number * :                 |               |   |  |  |  |  |  |
| Account Holder's Name * :          |               |   |  |  |  |  |  |
| Fields marked with * are mandatory |               |   |  |  |  |  |  |
|                                    | Submit Cancel |   |  |  |  |  |  |

Add Credit Card Mandatory fields (Fields marked with \* are mandatory)

| Enter card details        |                            |
|---------------------------|----------------------------|
| *Card Type :              | AmericanExpress 🗸          |
| *Card No :                |                            |
| *Exp Date :               | Month : 01 🗸 Year : 2020 🗸 |
| CVV Number :              |                            |
| *Card Holder First Name : |                            |
| *Card Holder Last Name :  |                            |
| Bill To Address :         |                            |
| *Address 1 :              |                            |
| Address 2 :               |                            |
| *City:                    |                            |
| *Country:                 | United States 🗸            |
| *State/Province :         | -select-                   |
| *Postal Code :            |                            |
| Company :                 |                            |
| Email :                   |                            |
| Phone :                   |                            |
|                           |                            |
|                           |                            |
| Cancel                    | Submit                     |

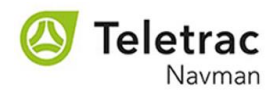

#### <u>Step 4</u>

Select Open Bills

| C     | Teletr             | ac<br>man         |                     |                  |                   |                        |                     | Session expires in:<br>43 mins and 17 secs | Welcome <b>Jim</b><br>Last Logged i | n <b>Petras</b><br>n Time : 13 Novem | ber, 2020, 4:31:08 p  | om CST               |
|-------|--------------------|-------------------|---------------------|------------------|-------------------|------------------------|---------------------|--------------------------------------------|-------------------------------------|--------------------------------------|-----------------------|----------------------|
| E     | IPP Expor          |                   |                     |                  |                   |                        |                     |                                            |                                     |                                      |                       |                      |
| 0     | pen Bills          | Closed Bills      | Payment On Ac       | count Pay        | ment History      | Manage Acco            | unts Mana           | age Users Ma                               | anage Contacts                      |                                      |                       |                      |
| Ban   | k Accounts         |                   |                     |                  |                   |                        |                     |                                            |                                     |                                      |                       |                      |
| C     | Add 😑              | Delete            |                     | Selec            | ct Payer:         | Mikasha Inc-000014     |                     |                                            |                                     |                                      |                       |                      |
|       | Customer<br>Number | Account<br>Number | Account<br>Holder's | Company<br>Code  | Routing<br>Number | Bank Name              | Saved On            | Bank<br>Country                            |                                     |                                      |                       |                      |
|       |                    |                   |                     |                  |                   |                        |                     |                                            |                                     |                                      |                       |                      |
| $\ll$ | < Page             | 0 of 0            | > > 2               | <b>(</b>         |                   |                        |                     |                                            |                                     |                                      | No                    | Records to dis       |
| C     | redit Cards        |                   |                     |                  |                   |                        |                     |                                            |                                     |                                      |                       |                      |
| C     | Add                | Delete            |                     | Selec            | t Payer:          | Mikasha Inc-000014     | -                   |                                            |                                     |                                      |                       |                      |
|       | Customer<br>Number | Company<br>Code   | Saved On            | Accessible<br>By | Card Toke         | n Card Expiry<br>Month | Card Expiry<br>Year | CVV Result                                 | Card Holder<br>Name                 | Card<br>Description                  | Bill To First<br>Name | Bill To Last<br>Name |

# <u>Step 5</u>

### Select Enable/Disable Auto Pay

| 🔕 Tel                                 | etrac<br>Navman                             |                      |                  |                   |                    |                  | Session expires in:<br>40 mins and 11 secs | Welcome Jim P<br>Last Logged in | <b>etras</b><br>Time : 13 Novemb |
|---------------------------------------|---------------------------------------------|----------------------|------------------|-------------------|--------------------|------------------|--------------------------------------------|---------------------------------|----------------------------------|
| EIPP                                  | Exports                                     |                      |                  |                   |                    |                  |                                            |                                 |                                  |
| Open Bills                            | Closed Bills                                | Payment On Acco      | unt Pay          | ment History      | Manage Acco        | unts Mana        | age Users M                                | anage Contacts                  |                                  |
| <b>Total Open A</b><br>Search Filter: | mount : 0.00 USD<br>Select filter to search | • <u>R</u> <u>R</u>  |                  |                   |                    |                  | <u> </u>                                   | Selec                           | cted Payable A                   |
| Select All/I                          | Deselect All 🔻 🕒                            | - 🖪 🛛 🕪              | ▼ 📑 Invoi        | ces 🔻 🖃           | Pay Selected Bills | ▼ 🗐 State        | ments 💌 ≶                                  | Enable/Disable Aut              | to Pay                           |
| Compan<br>Code                        | y Customer<br>Number                        | Customer E<br>Name E | Baseline<br>Date | Invoice<br>Number | Document<br>Number | Document<br>Date | Invoice<br>Amount                          | Open<br>Amount                  | Payable<br>Amount                |
| There are no R                        | ecords                                      |                      |                  |                   |                    |                  |                                            |                                 |                                  |

## <u>Step 6</u>

Click "Enable Auto Pay" and fill in mandatory fields (Fields marked with \* are mandatory). Click Submit to successfully complete Auto Pay setup.

| Enable/Disable Auto Pay | ment                                | ecounts munule oser | 5 Manace conta | × |
|-------------------------|-------------------------------------|---------------------|----------------|---|
| Auto Pay*:              | <ul> <li>Enable Auto Pay</li> </ul> | O Disable Auto Pay  |                |   |
| Auto Pay Limit*:        | No                                  | Limit Amount:       |                |   |
| Payment Type*:          | -                                   | Card/Bank Account*: | Select 👻       |   |
| Fields marked with * a  | re mandatory                        |                     |                |   |
|                         | Subn                                | nit Cancel          |                |   |